## Manual Paso a Paso Etapa 1: Configuración

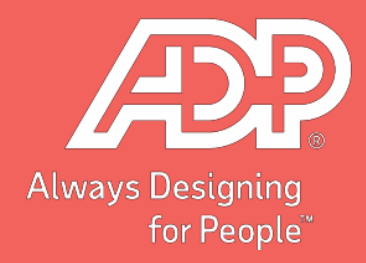

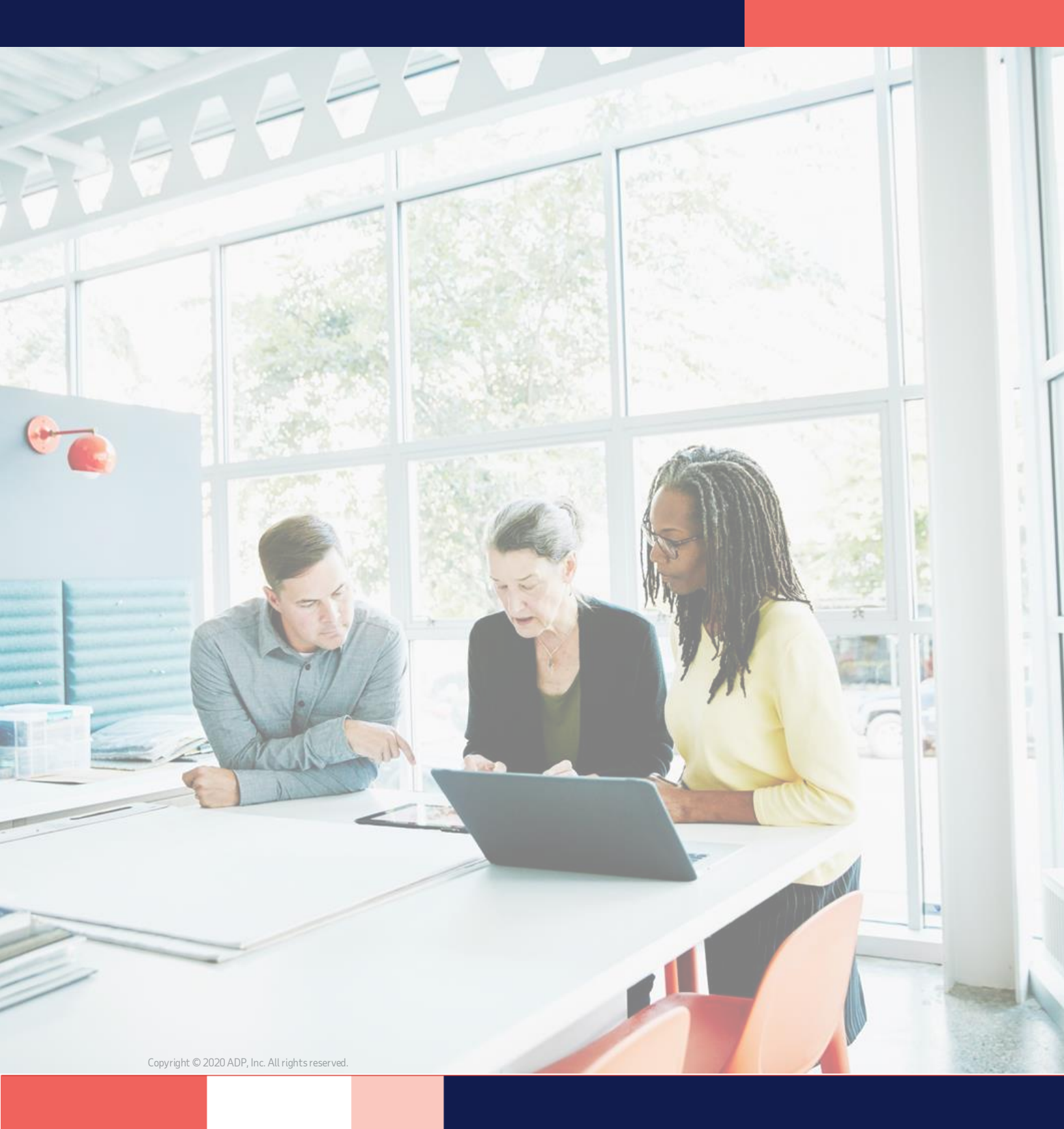

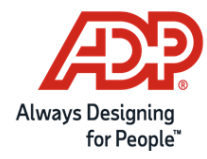

Estimado cliente,

Tal como hemos informado en correos anteriores y en nuestro <u>sitio web</u>, **esta es la primera etapa para la generación automática del Libro de Remuneraciones Electrónico, solicitado por la Dirección del Trabajo.** La segunda etapa de **"Generación del Libro"** será informada en las próximas semanas.

Le solicitamos mantenerse atento a los correos electrónicos que enviaremos para mantenerlo informado de las siguientes etapas del proceso.

Si tiene dudas, le recomendamos contactar a su equipo de Servicios.

\_\_\_\_\_

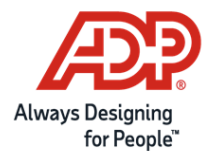

Para la etapa 1 de **Configuración del Libro de Remuneraciones Electrónico**, su equipo de Servicio le enviará 2 reportes:

## 1. Reporte de ítems

Este reporte contiene todos los ítems que usted utilizó durante el año y su correspondiente en clasificación en el Libro de Remuneraciones Electrónico.

Aquellos en donde aparece "O" significa que nos debe proporcionar la información para clasificar. Si aparece el código, significa que ya fue configurado automáticamente con la información de los sistemas de ADP.

Haga click <u>aquí</u> para revisar los códigos por ítems definidos por la Dirección del Trabajo.

Luego, nos debe enviar el mismo archivo con la información faltante para continuar con la configuración.

| 1  | COHADE | DESCRIPCION_ITEM               | TIPO_ITEM | CATEGORIA_ITEM                     | ITEM_INFORMATIVO | CLASIFICACION_LRE |
|----|--------|--------------------------------|-----------|------------------------------------|------------------|-------------------|
| 2  | ASIARR | Asignacion Arriendo            | 1         | HABER IMPONIBLE Y TRIBUTABLE       | No               | 0                 |
| 3  | GRATIF | Gratificacion                  | 1         | HABER IMPONIBLE Y TRIBUTABLE       | No               | 2106              |
| 4  | ASINAC | Asignacion de Nacimiento       | 1         | HABER IMPONIBLE Y TRIBUTABLE       | No               | 0                 |
| 5  | BONCON | Bono Contrato Colectivo        | 1         | HABER IMPONIBLE Y TRIBUTABLE       | No               | 0                 |
| 6  | HEX030 | Recargo Domingo                | 1         | HABER IMPONIBLE Y TRIBUTABLE       | No               | 0                 |
| 7  | INDLEA | Indemnizacion Voluntaria Afect | 1         | HABER IMPONIBLE Y TRIBUTABLE       | No               | 0                 |
| 8  | PLASRE | Pluss Assistant Retroactivo    | 1         | HABER IMPONIBLE Y TRIBUTABLE       | No               | 0                 |
| 9  | RECARG | Recargo ley 20823              | 1         | HABER IMPONIBLE Y TRIBUTABLE       | No               | 0                 |
| 10 | RELOCA | Relocation Allowance           | 1         | HABER IMPONIBLE Y TRIBUTABLE       | No               | 0                 |
| 11 | BONOEX | Aporte                         | 1         | HABER IMPONIBLE Y TRIBUTABLE       | No               | 0                 |
| 12 | DIAFES | Dia Festivo                    | 1         | HABER IMPONIBLE Y TRIBUTABLE       | No               | 0                 |
| 13 | DIFIMP | Dif de Sueldo Imponible        | 1         | HABER IMPONIBLE Y TRIBUTABLE       | No               | 0                 |
| 14 | HEX050 | Horas Extras 50%               | 1         | HABER IMPONIBLE Y TRIBUTABLE       | No               | 2102              |
| 15 | SUBASE | Sueldo base                    | 1         | HABER IMPONIBLE Y TRIBUTABLE       | No               | 2101              |
| 16 | COLACI | Colacion                       | 2         | HABER NO IMPONIBLE Y NO TRIBUTABLE | No               | 0                 |
| 17 | INDVOL | Indemnizacion Voluntaria       | 2         | HABER NO IMPONIBLE Y NO TRIBUTABLE | No               | 0                 |
| 18 | MOVMAT | Movilizacion Maternal          | 2         | HABER NO IMPONIBLE Y NO TRIBUTABLE | No               | 0                 |
| 19 | OTROHA | Devolucion de descuento        | 2         | HABER NO IMPONIBLE Y NO TRIBUTABLE | No               | 0                 |
| 20 | PERDID | Sobregiro por finiquito        | 2         | HABER NO IMPONIBLE Y NO TRIBUTABLE | No               | 0                 |
| 21 | TELETR | Asignacion de Teletrabajo      | 2         | HABER NO IMPONIBLE Y NO TRIBUTABLE | No               | 0                 |
| 22 | VACPRO | Vacaciones proporcionales      | 2         | HABER NO IMPONIBLE Y NO TRIBUTABLE | No               | 2313              |
| 23 | DIFEXE | Dif Sueldo No Imponible        | 2         | HABER NO IMPONIBLE Y NO TRIBUTABLE | No               | 0                 |
| 24 | INDLEG | Indemnizacion Legal            | 2         | HABER NO IMPONIBLE Y NO TRIBUTABLE | No               | 0                 |
| 25 | MESDEA | Mes de aviso                   | 2         | HABER NO IMPONIBLE Y NO TRIBUTABLE | No               | 2315              |
| 26 | SBGIRO | Sobregiro                      | 2         | HABER NO IMPONIBLE Y NO TRIBUTABLE | No               | 0                 |
| 27 | BONDIF | Dif Mov y Cola                 | 2         | HABER NO IMPONIBLE Y NO TRIBUTABLE | No               | 0                 |
| 28 | MOVILI | Movilizacion                   | 2         | HABER NO IMPONIBLE Y NO TRIBUTABLE | No               | 0                 |
| 29 | AFPCOT | Cotizacion AFP                 | 3         | DESCUENTOS                         | No               | 3141              |
| 30 | APVEXE | APV Exento                     | 3         | DESCUENTOS                         | No               | 3155              |
| 31 | IMPUES | Impuesto Unico                 | 3         | DESCUENTOS                         | No               | 3161              |
| 32 | ISACEN | Cotizacion Isapre              | 3         | DESCUENTOS                         | Si               | 0                 |
| 33 | AFPAHO | Ahorro AFP (Cuenta dos)        | 3         | DESCUENTOS                         | No               | 3183              |
| 34 | AHOPRE | Ahorro Previsional APV         | 3         | DESCUENTOS                         | No               | 3156              |
| 35 | SEGCET | Seguro de Cesantia             | 3         | DESCUENTOS                         | No               | 3151              |

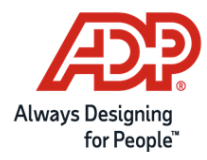

## 2. Reporte de tablas

Este reporte contiene todas las tablas que ha utilizado durante el año y su correspondiente clasificación en el Libro de Remuneraciones Electrónico

En la columna "Observación", si aparece "Pendiente" significa que nos debe indicar el código Clasificación. Si aparece vacío, significa que ya fue configurado automáticamente con la información de los sistemas de ADP.

Haga click <u>aquí</u> para revisar los códigos por tablas definidos por la Dirección del Trabajo.

Luego, nos debe enviar el mismo archivo con la información faltante para continuar con la configuración.

| 1  | TABLA NOMBRE_TABLA       | CODIGO | DESCRIPCION                              | ESTADO | CLASIFICACION_LIBRO_LRE | Observacion |
|----|--------------------------|--------|------------------------------------------|--------|-------------------------|-------------|
| 2  | 4 INSTITUCIONES DE SALUD | 1      | ISAPRE BANMEDICA                         | Activo | 3                       |             |
| 3  | 4 INSTITUCIONES DE SALUD | 2      | ISAPRE CONSALUD S.A.                     | Activo | 9                       |             |
| 4  | 4 INSTITUCIONES DE SALUD | 3      | ISAPRE VIDA TRES S.A.                    | Activo | 12                      |             |
| 5  | 4 INSTITUCIONES DE SALUD | 4      | ISAPRE COLMENA GOLDEN CROSS S.A.         | Activo | 4                       |             |
| 6  | 4 INSTITUCIONES DE SALUD | 5      | ISAPRE CRUZ BLANCA                       | Activo | 1                       |             |
| 7  | 4 INSTITUCIONES DE SALUD | 9      | ISAPRE CHUQUICAMATA                      | Activo | 0                       | Pendiente   |
| 8  | 4 INSTITUCIONES DE SALUD | 10     | No usar - ISAPRE OPTIMA (FERROSALUD S.A) |        | 43                      |             |
| 9  | 4 INSTITUCIONES DE SALUD | 11     | ISAPRE FUND. EL TENIENTE                 | Activo | 0                       | Pendiente   |
| 10 | 4 INSTITUCIONES DE SALUD | 12     | ISAPRE BANCO ESTADO                      | Activo | 40                      |             |
| 11 | 4 INSTITUCIONES DE SALUD | 17     | No usar - ISAPRE MAS VIDA S.A.           |        | 0                       |             |
| 12 | 4 INSTITUCIONES DE SALUD | 20     | ISAPRE RIO BLANCO                        |        | 0                       |             |
| 13 | 4 INSTITUCIONES DE SALUD | 21     | ISAPRE SAN LORENZO                       |        | 0                       |             |
| 14 | 4 INSTITUCIONES DE SALUD | 25     | ISAPRE CRUZ DEL NORTE                    |        | 38                      |             |
| 15 | 4 INSTITUCIONES DE SALUD | 26     | ISAPRE NUEVA MAS VIDA                    | Activo | 43                      |             |
| 16 | 4 INSTITUCIONES DE SALUD | 99     | Sin Isapre                               | Activo | 0                       | Pendiente   |
| 17 | 4 INSTITUCIONES DE SALUD | 900    | FONASA                                   | Activo | 102                     |             |
| 18 | 4 INSTITUCIONES DE SALUD | 9001   | MUTUAL                                   | Activo | 0                       | Pendiente   |
| 19 | 8 INSTITUCIONES DE AFP   | 3      | AFP CUPRUM                               | Activo | 13                      |             |
| 20 | 8 INSTITUCIONES DE AFP   | 5      | AFP HABITAT                              | Activo | 14                      |             |
| 21 | 8 INSTITUCIONES DE AFP   | 8      | AFP PROVIDA                              | Activo | 6                       |             |
| 22 | 8 INSTITUCIONES DE AFP   | 29     | AFP PLANVITAL                            | Activo | 11                      |             |
| 23 | 8 INSTITUCIONES DE AFP   | 33     | AFP CAPITAL                              | Activo | 31                      |             |
| 24 | 8 INSTITUCIONES DE AFP   | 34     | AFP MODELO                               | Activo | 103                     |             |
| 25 | 8 INSTITUCIONES DE AFP   | 99     | Sin Afp                                  | Activo | 100                     |             |
| 26 | 8 INSTITUCIONES DE AFP   | 135    | AFP UNO                                  | Activo | 19                      |             |
| 27 | 8 INSTITUCIONES DE AFP   | 900    | EMPART                                   | Activo | 0                       | Pendiente   |
| 28 | 8 INSTITUCIONES DE AFP   | 901    | S.S.S.                                   | Activo | 0                       | Pendiente   |
| 29 | 8 INSTITUCIONES DE AFP   | 902    | CANEMPU                                  | Activo | 0                       | Pendiente   |
| 30 | 8 INSTITUCIONES DE AFP   | 980    | Afp seguro cesantia regimen antiguo      | Activo | 0                       | Pendiente   |

Si tiene dudas, por favor contacte a su equipo de Servicios.